# Creating content - Landing Page

| Overview                                                                                                    |  |  |  |
|----------------------------------------------------------------------------------------------------|--|--|--|
| A Landing Page is a visitor's entry point to your website.                                                                                                    |  |  |  |
| Landing Pages are entry points to your website. This means that a visitor is directed to the Landing Page first (through marketing links or search engine results) and from there can start exploring the website. |  |  |  |
| That is why eZ Enterprise offers great customizing capabilities to make Landing Pages as engaging and informative as possible.                                                                                     |  |  |  |

## Creating a new Landing Page

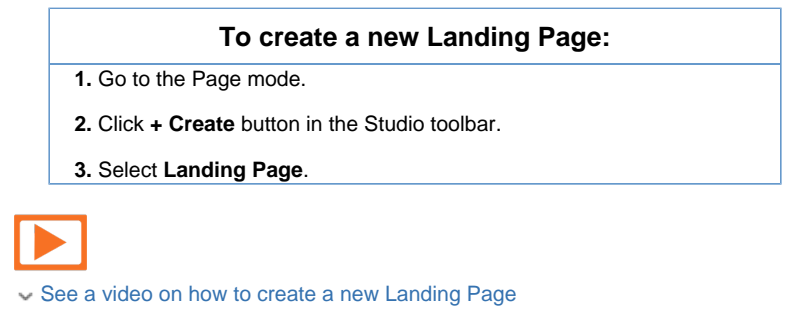

Next, a **Select a Layout** window appears.

### **Choosing layout**

In the **Select a Layout** window you can scroll through and choose a layout to be used for the page.

The predefined Landing Page layouts are dynamic. Their structure is based on zones and blocks that allow deploying elements easily.

See also Developers can modify existing Landing Page layouts and add new ones. See Creating layouts, zones and blocks (in Technical Manual) for more information.

In this topic · Creating a new Landing Page Choosi ng layout Enteri ٠ ng basic inform ation Deploy ٠ ing eleme nts

Related topics Adding blocks to Landing Page

Landing Page blocks

| Sele | ct a Layout      |                  |                    | $\times$ |
|------|------------------|------------------|--------------------|----------|
| •    |                  |                  |                    | •        |
|      | 1 Zone, 1 Column | 2 Zone, 2 Column | 3 Zone, 2+1 Column |          |
|      |                  |                  |                    | lext     |

Select a Layout window with different layout to choose

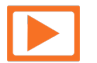

See a video on how to choose the layout of a Landing Page

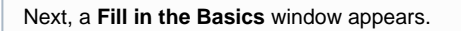

## **Entering basic information**

In the Fill in the Basics window you need to enter key information about the page.

| Option           | Description                                                                                                    |
|------------------|----------------------------------------------------------------------------------------------------|
| Page Title       | Short title for the Landing Page                                                                                         |
| URL Title        | URL under which the Landing Page will<br>be accessible. This will be filled in<br>automatically based on the Page Title. |
| Page Description | A description of the page (max. 160 characters).                                                                         |

| Fill in the Basics                             | $\times$ |
|------------------------------------------------|----------|
| Page Title'                                    |          |
| Sample landing page                            |          |
| URL Title<br>Memo_starblah/Semple-landing-page |          |
| Sample-landing-page                            |          |
| Fage Description                               | 135      |
| Landing page description.)                     |          |
| Previous                                       | Done     |

Fill in the Basics window

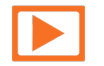

See a video on how to fill in the basics of a Landing Page

An empty Landing Page appears with a menu on the right.

The information you have entered and the selected layout will be visible in the **Basics** tab in the menu. You can change this information if needed.

#### **Deploying elements**

Once you have entered the basic information, you can go to the **Elements** tab and start filling the Landing Page with elements.

To learn how to place elements onto a Landing Page, see Adding blocks to Landing Page.

#### What next?

Once you have finished working on the Landing Page you need to publish it by clicking **Publish** in the top right corner of the screen .